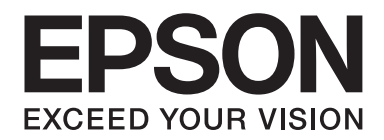

## Epson Aculaser CX37 Series

# Úvodní příručka

NPD4499-00 CS

## Úvod

Děkujeme, že jste se rozhodli zakoupit toto zařízení. Tato Quick Guide (Úvodní příručka) poskytuje úvod a ilustrace k základním operacím s tímto zařízením a jeho často užívaným funkcím. Podrobné informace o jednotlivých funkcích naleznete v Printer / Copier / Scanner User's Guide (Návod k obsluze tiskárny/kopírky/skeneru) a Facsimile User's Guide (Návod k obsluze faxu) (pouze model Epson AcuLaser CX37DNF) na disku Software Disc. Před použitím tohoto zařízení si přečtěte informace o jeho bezpečném používání v příručce Safety Information Guide.

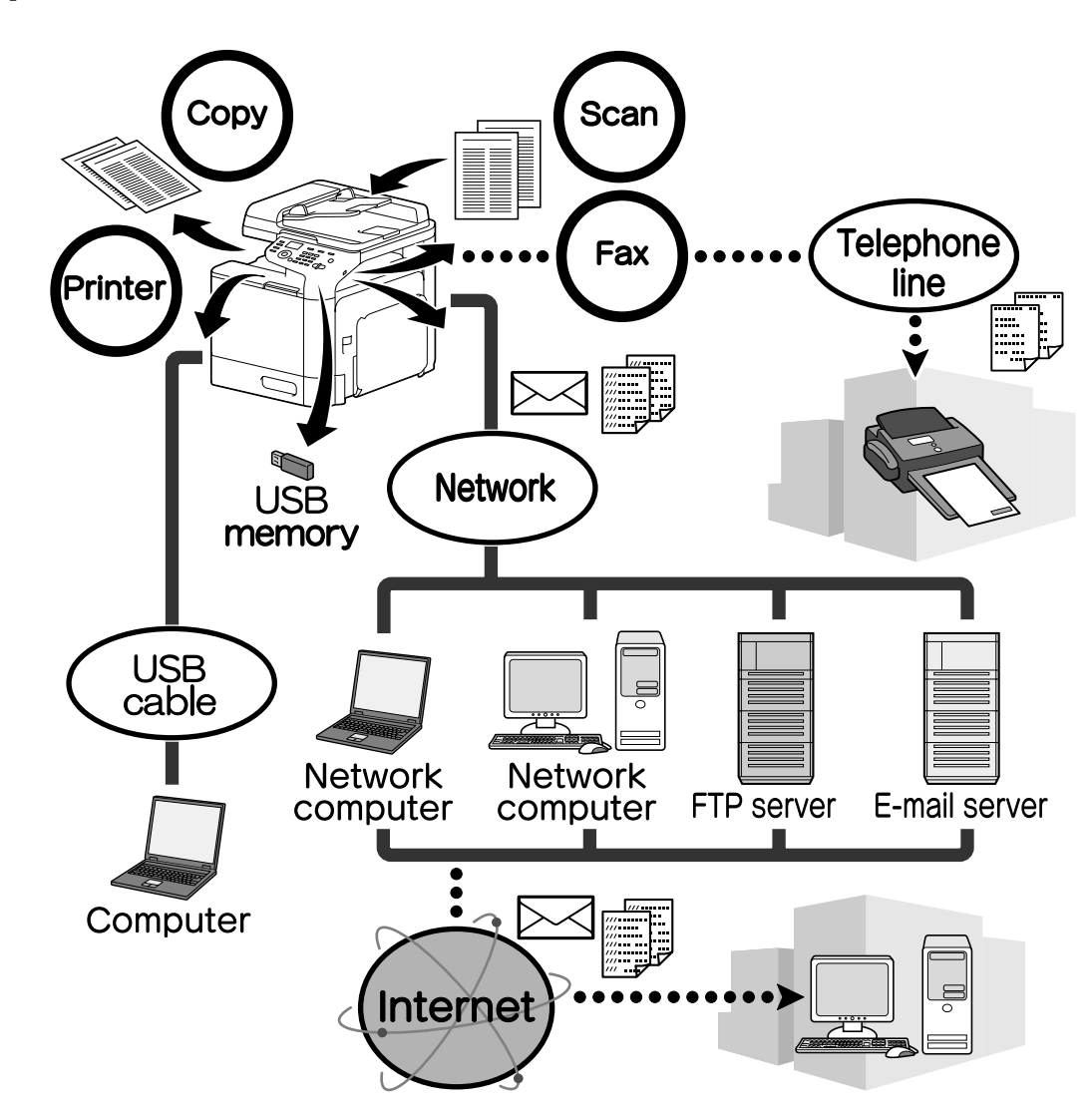

## Dostupné funkce

#### Tisk

Pro tisk z počítače je možné zadat různá nastavení, například formát papíru, kvalitu obrazu, barevný odstín a rozložení. Ovladač tiskárny lze snadno nainstalovat z disku Software Disc.

#### Kopírování

Lze tisknout kopie vysoké kvality vysokou rychlostí. Je možné tisknout černobílé i barevné kopie v živých barvách, které splní všechny požadavky. Široká nabídka funkcí aplikace významně přispívá ke snížení provozních nákladů a zvýšení efektivity.

#### Skenování

Papírové dokumenty lze rychle převést na digitální data. Tato převedená data lze snadno prostřednictvím sítě odesílat. Toto zařízení lze navíc používat jako skener s řadou různých aplikací kompatibilních se standardy TWAIN a WIA.

#### Faxování (pouze model Epson AcuLaser CX37DNF)

Faxovat je možné nejen dokumenty skenované tímto zařízením, ale i počítačová data. Jednotlivé faxy lze zasílat na více míst současně a přijaté faxy je možné přeposílat.

## Ovládací panel

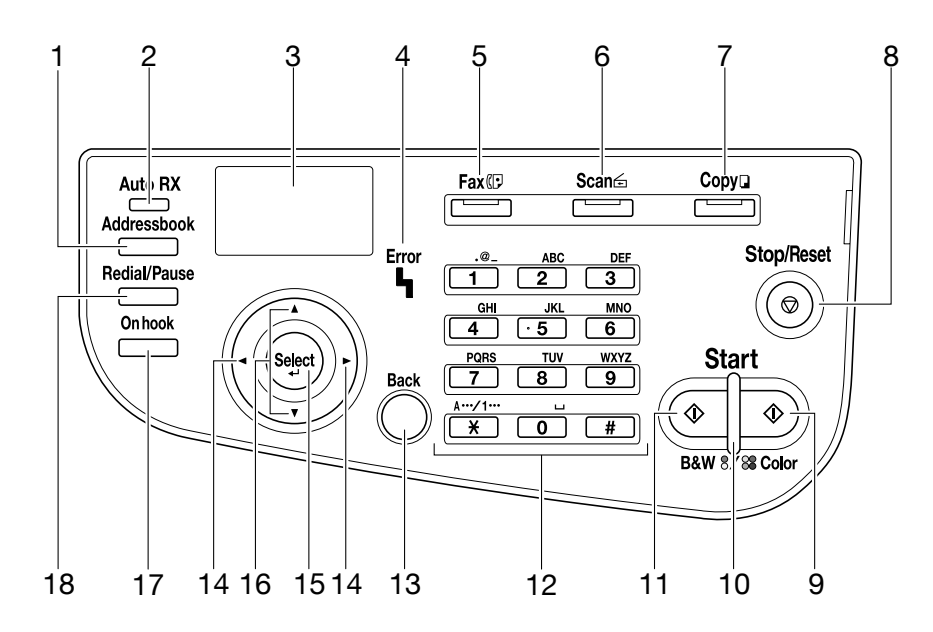

| Č. | Název                                                               | Funkce                                                                                                    |  |  |
|----|---------------------------------------------------------------------|----------------------------------------------------------------------------------------------------|--|--|
| 1  | Tlačítko <b>Addressbook</b>                                         | Na modelu Epson AcuLaser CX37DN zobrazí údaje uložené v seznamu<br>oblíbených a cílová čísla rychlých a skupinových voleb.<br>Na modelu Epson AcuLaser CX37DN zobrazí údaje uložené v seznamu<br>oblíbených, seznamu adres a seznamu skupin.                                                              |  |  |
| 2  | Indikátor <b>Auto RX</b> (pouze<br>model Epson AcuLaser<br>CX37DNF) | Rozsvítí se, když je vybrána funkce automatický příjem.                                                                                                    |  |  |
| 3  | Okno zpráv                                                          | Zobrazí nastavení, nabídky a zprávy.                                                                                                    |  |  |
| 4  | Indikátor <b>Error</b>                                              | Označuje chybový stav.                                                                                                    |  |  |
| 5  | Tlačítko/LED <b>Fax</b> (pouze<br>model Epson AcuLaser<br>CX37DNF)  | Zadá režim faxu.<br>Zelené světlo indikuje, že zařízení je v režimu faxu.<br>Zadá režim skenování.<br>Zelené světlo indikuje, že zařízení je v režimu skenování.                                                                                                    |  |  |
| 6  | Tlačítko/LED <b>Scan</b>                                            |                                                                                                    |  |  |
| 7  | Tlačítko/LED <b>Copy</b>                                            | Zadá režim kopírování.<br>Zelené světlo indikuje, že zařízení je v režimu kopírování.                                                                                                    |  |  |
| 8  | Tlačítko <b>Stop/Reset</b>                                          | Vrátí nastavení na výchozí hodnoty a zastaví funkce.                                                                                                    |  |  |
| 9  | Tlačítko <b>Start (Color)</b>                                       | Zahájí barevné kopírování, skenování nebo faxování (pouze model Epson<br>AcuLaser CX37DNF).                                                                                                    |  |  |
| 10 | Indikátor <b>Start</b>                                              | Modré světlo indikuje, že zařízení je připraveno ke kopírování nebo přenosu<br>faxu (pouze model Epson AcuLaser CX37DNF).<br>Oranžové světlo indikuje, že nelze zahájit kopírování nebo přenos faxu<br>(pouze model Epson AcuLaser CX37DNF), například během zahřívání<br>zařízení nebo v chybovém stavu. |  |  |
| 11 | Tlačítko <b>Start (B&amp;W)</b>                                     | Zahájí černobílé kopírování, skenování nebo faxování (Epson AcuLaser<br>CX37DNF only).                                                                                                    |  |  |
| 12 | Klávesnice                                                          | Zadá požadovaný počet kopií.<br>Zadá faxová čísla (pouze model Epson AcuLaser CX37DNF), adresy a jména<br>příjemců.                                                                                                    |  |  |
| 13 | Tlačítko <b>Back</b>                                                | Vymaže zadané množství kopií a zadaný text.<br>Stisknutím se vrátíte na předchozí obrazovku.<br>Stisknutím zrušíte aktuálně zobrazené nastavení.                                                                                                    |  |  |
| 14 | Tlačítka ◀/►                                                        | Slouží k pohybu doleva a doprava v nabídkách, možnostech nebo volbách                                                                                                    |  |  |
| 15 | Tlačítko <b>Select</b>                                              | Stisknutím vyberete aktuálně zobrazené nastavení.                                                                                                    |  |  |
| 16 | Tlačítka ▲/▼                                                        | Slouží k pohybu nahoru a dolů v nabídkách, možnostech nebo volbách.                                                                                                    |  |  |

| Č. | Název                                                                     | Funkce                                                                                      |
|----|---------------------------------------------------------------------------|---------------------------------------------------------------------------------------------|
| 17 | <b>On hook</b> On hook (pouze<br>model Epson AcuLaser<br>CX37DNF)         | Umožňuje odesílání a přijímání zpráv, aniž by bylo zapotřebí zvedat telefonní<br>sluchátko. |
| 18 | Tlačítko <b>Redial/Pause</b> (po-<br>uze model Epson AcuLaser<br>CX37DNF) | Znovu vytočí naposledy vytočené číslo.<br>Vloží mezeru po vytočení čísla.                   |

## Výměna spotřebního materiálu

Když je zapotřebí vyměnit spotřební materiál nebo provést jakoukoliv jinou akci, zobrazí se na dotykovém panelu zpráva vyzývající uživatele k výměně spotřebního materiálu nebo provedení příslušné akce. Když se taková zpráva objeví, řiďte se příslušným postupem výměny spotřebního materiálu nebo proveďte odpovídající akci.

#### Poznámka:

Podrobné informace o výměně nádoby na odpadní toner nebo fixační jednotky naleznete v Printer / Copier / Scanner User's Guide (Návod k obsluze tiskárny/kopírky/skeneru).

#### Výměna kazety s tonerem

#### Poznámka:

- Při výměně kazet s tonerem instalujte pouze nové kazety. Pokud by byla nainstalována použitá kazeta s tonerem, množství zbývajícího toneru by se nemuselo zobrazit správně.
- Neotevírejte kazetu s tonerem, není-li to nutné. Dostane-li se toner mimo kazetu, nevdechujte jej a vyhněte se jeho kontaktu s pokožkou.
- Ulpí-li toner na vašich rukou či oděvu, ihned je omyjte mýdlem a vodou.
- Dojde-li k vdechnutí toneru, přesuňte se na čerstvý vzduch a důkladně kloktejte velkým množstvím vody. Objeví-li se stavy jako kašel, vyhledejte lékaře.
- Vnikne-li vám toner do očí, ihned je vypláchněte vodou po dobu nejméně 15 minut. V případě přetrvávání podráždění vyhledejte lékaře. Vnikne-li vám toner do úst, důkladně je vypláchněte a pak vypijte 1 až 2 šálky vody. Je-li to nutné, vyhledejte lékaře.
- La Kazety s tonerem uchovávejte mimo dosah dětí.
- Použití neoriginálních kazet s tonerem může mít za následek nerovnoměrný výkon. Na jakékoliv poškození způsobené použitím neoriginálních kazet s tonerem se navíc nevztahuje záruka, a to ani v případě, že k němu došlo v záruční lhůtě. (I když při použití neoriginálních kazet s tonerem nedojde vždy k poškození zařízení, důrazně doporučujeme použití originálních kazet s tonerem.)

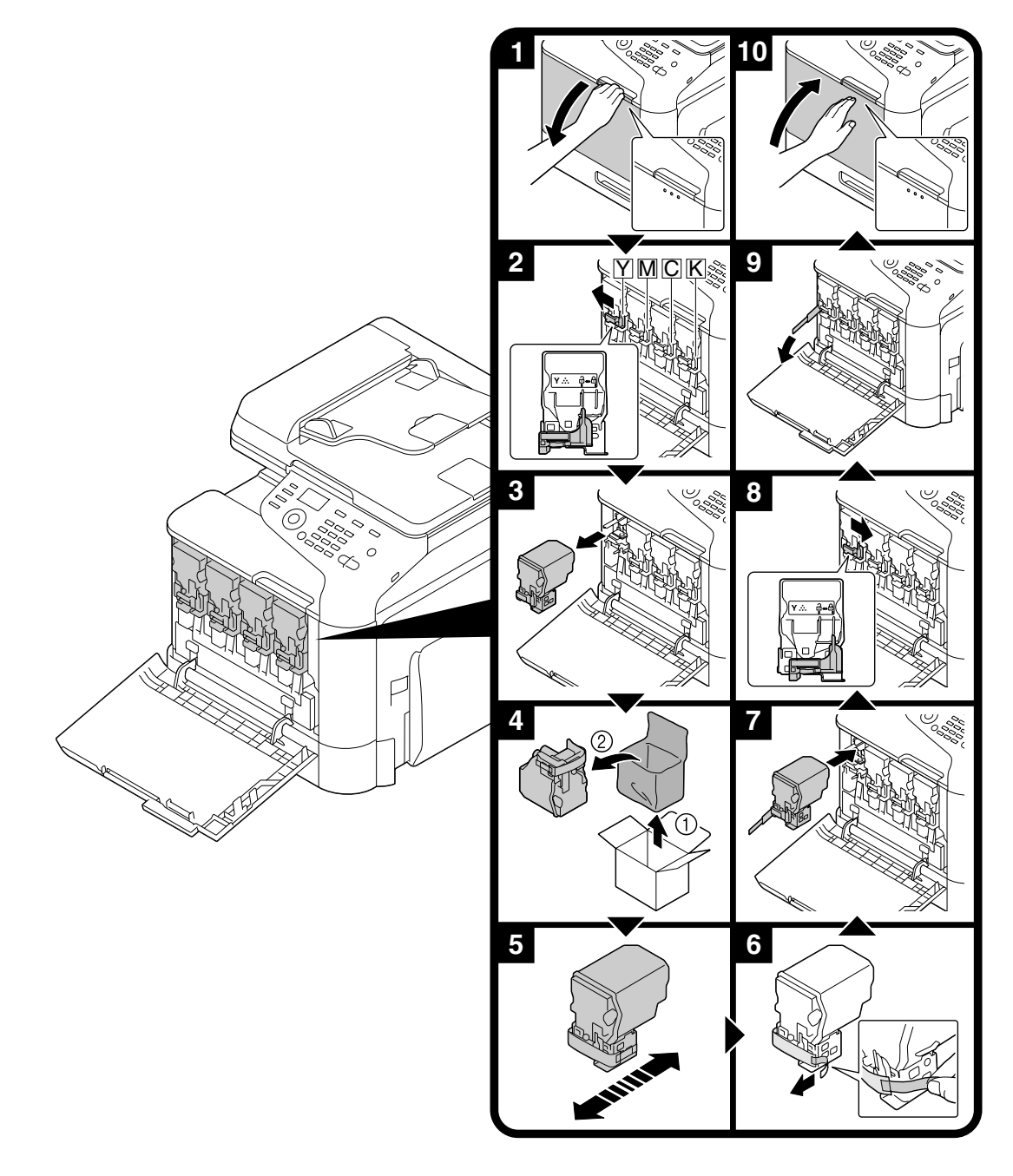

Postup výměny kazety s tonerem je stejný pro všechny barvy toneru. Jako příklad uvádíme postup výměny kazety se žlutým tonerem.

## Výměna jednotky fotokonduktoru

Postup výměny jednotky fotokonduktoru je stejný pro všechny barvy jednotky fotokonduktoru. Jako příklad uvádíme postup výměny jednotky fotokonduktoru černé barvy.

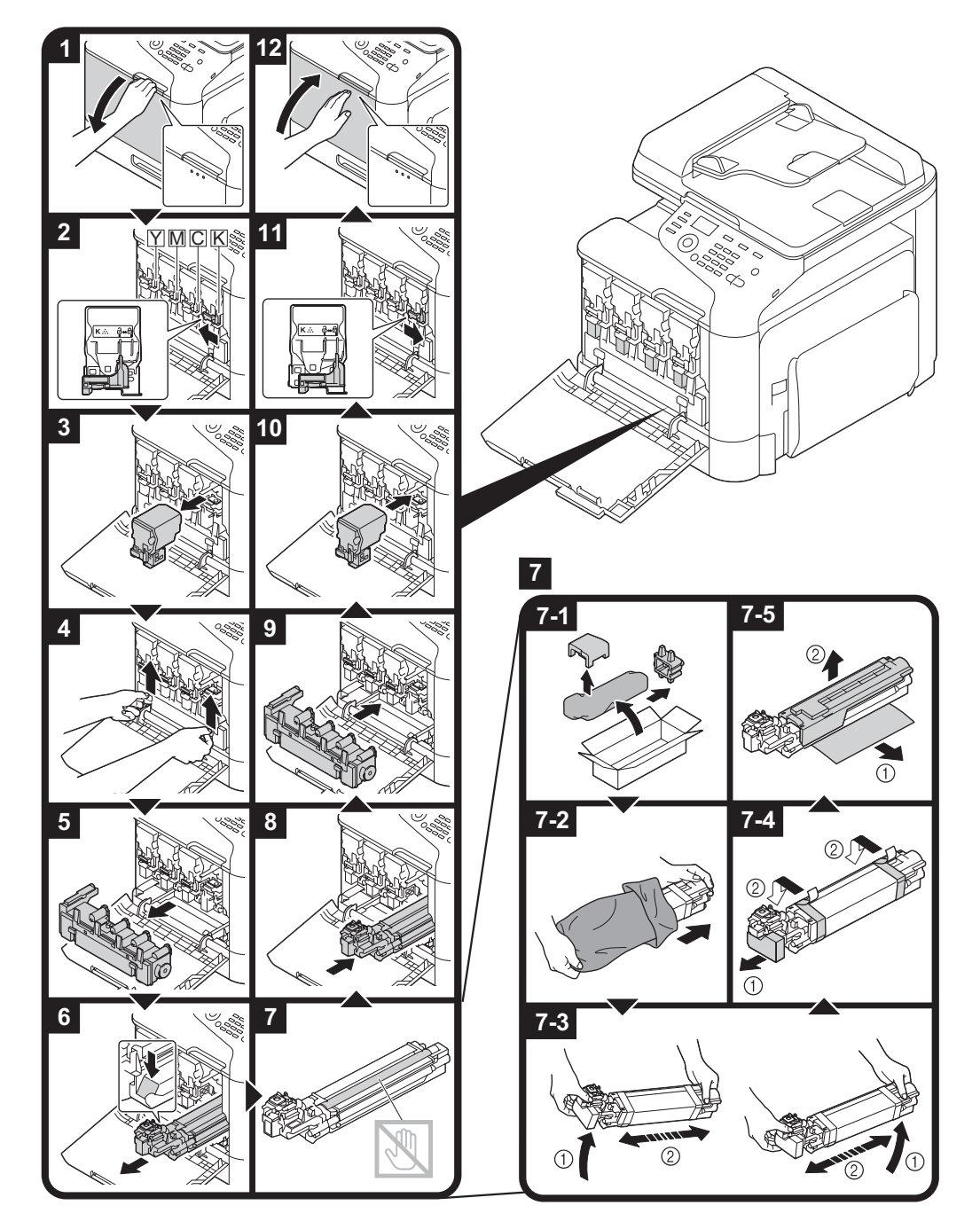

#### Tisk

#### Poznámka:

Podrobné informace naleznete v nápovědě k ovladači tiskárny.

#### Základní tisk

#### Před tiskem

Odešlete tisková data z aplikace v počítači přes ovladač tiskárny do tohoto zařízení. Aby bylo možné tisknout, je nutné, aby v počítači, který má být k tisku použit, byl nainstalován ovladač tiskárny.

#### Poznámka:

 S tímto zařízením lze používat následující ovladače tiskárny. Windows: ovladač PCL, ovladač PS Macintosh: ovladač OS X

Před tiskem připojte toto zařízení k počítači pomocí USB nebo síťového připojení. Aby bylo možné navázat připojení k síti, je nutné nejprve zadat nastavení sítě. Nastavení sítě by měla být zadána správcem. Nastavení sítě lze také zadat pomocí nástroje Web-Based EpsonNet Config. Podrobné informace naleznete v Printer / Copier / Scanner User's Guide (Návod k obsluze tiskárny/kopírky/ skeneru) a v Reference Guide (Referenčná príručka).

#### Tisk

1. Vytvořte v aplikaci dokument a pak zvolte příkaz k tisku.

2. V dialogu Tisk vyberte tiskárnu.

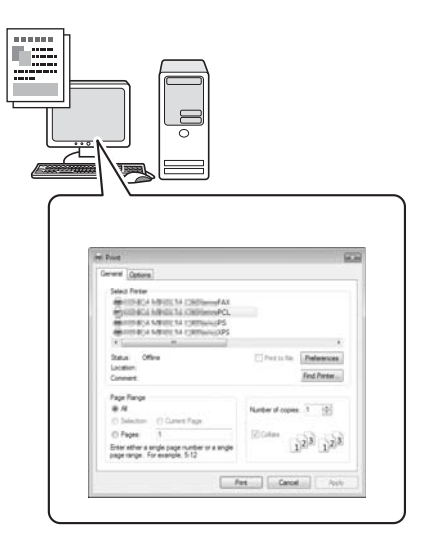

#### Poznámka:

Je-li to nutné, zobrazte dialog nastavení ovladače tiskárny a poté zadejte nastavení tisku.

3. Vytisknou se strany a počet kopií, které jste zadali.

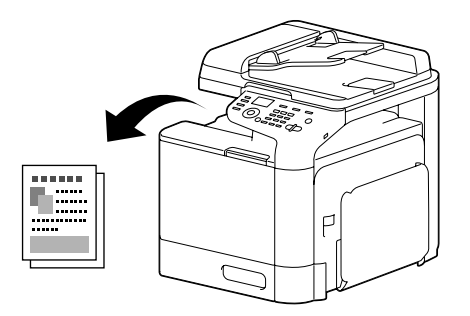

#### Pokročilý tisk

#### Zvětšení/zmenšení

Zadejte poměr zvětšení nebo zmenšení.

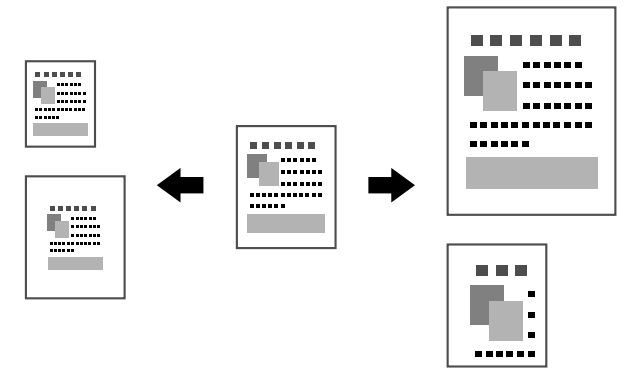

#### Kompletování

Chcete-li při tisku více kopií vytisknout každou kopii ve formě sady (1, 2, 3, ..., 1, 2, 3, ...), vyberte funkci kompletování.

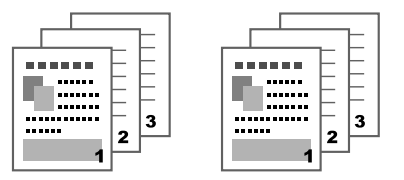

#### Tisk více stránek na list

Stránky dokumentu je možné zmenšit a vytisknout více stránek na jeden list.

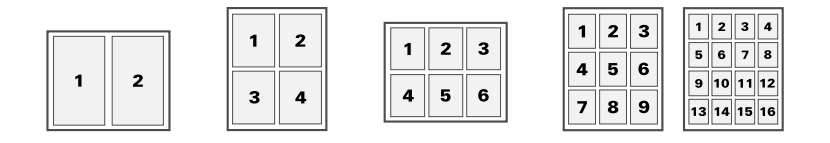

#### Plakát

Stránku dokumentu lze zvětšit a vytisknout na několik listů papíru.

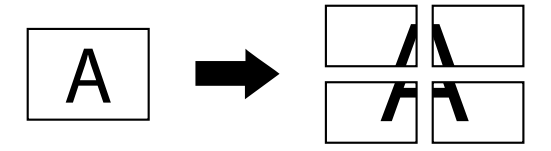

## Brožura

Stránky dokumentu lze vytisknout ve formě brožury.

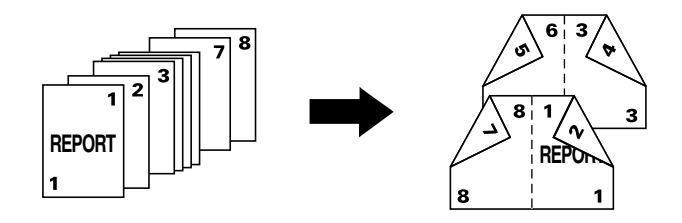

## Oboustranný tisk

Stránky dokumentu lze tisknout na obě strany listu papíru.

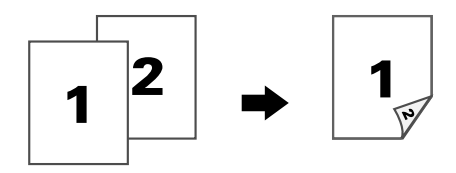

#### Umístění vazby/okraje vazby

Zadejte umístění vazby pro vázané dokumenty. Šířka okrajů stránky je také nastavitelná.

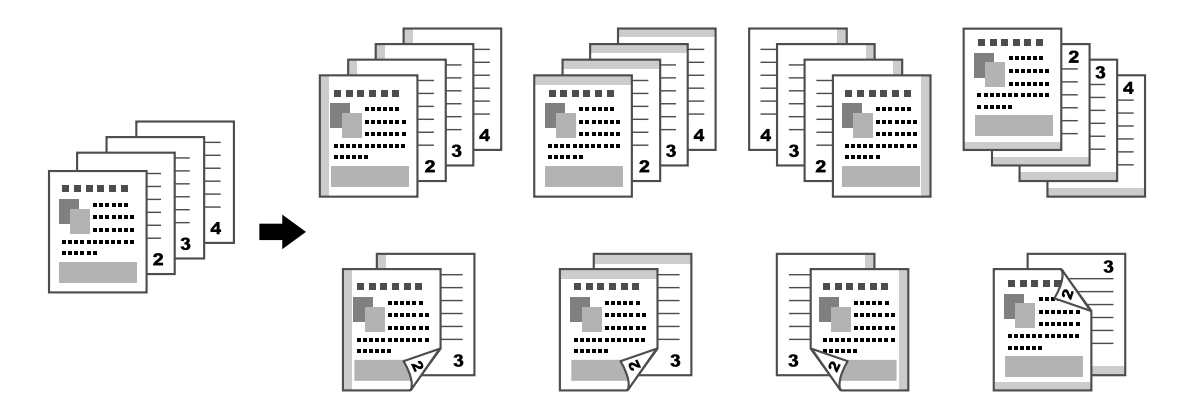

#### Posun obrazu

Obraz je možné vytisknout s posunem k jedné straně, například za účelem vytvoření levého nebo pravého okraje.

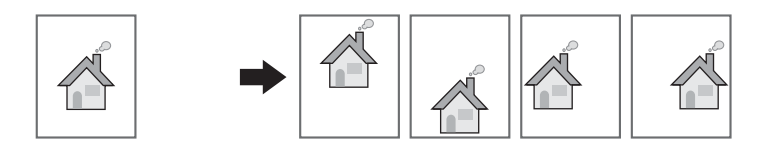

## Titulní stránka/oddělovací stránka

Přední a zadní stránky obalu je možné vytisknout na jiný papír. Je také možné přidat čistý list papíru jako přední a zadní stránku obalu a vložit jej jako oddělovací stránky. Pro používaný papír lze zvolit jiný zásobník papíru.

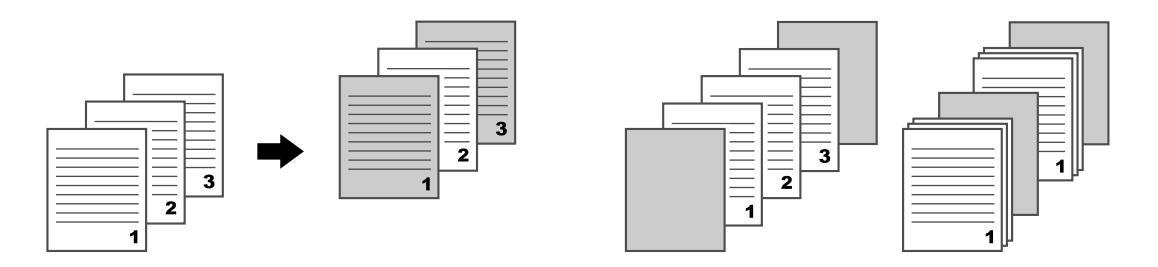

#### Vodoznak

Dokument je možné vytisknout tak, aby překrýval vodoznak (textové razítko).

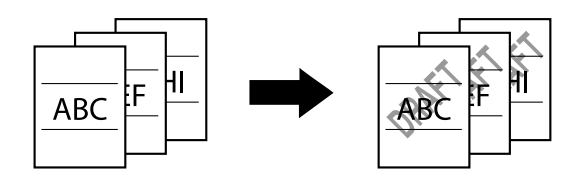

#### Překryv

Dokument je možné vytisknout tak, aby překrýval oddělená data překryvu.

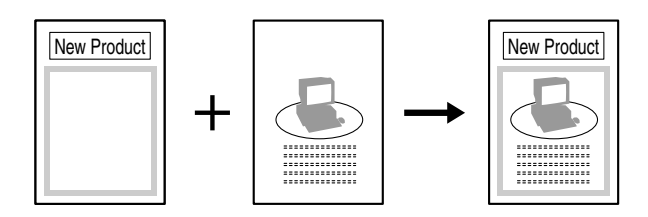

## Výběr barvy

Vyberte, zda má být dokument vytištěn barevně nebo černobíle.

## Rychlá barva

Dokument je možné vytisknout v kvalitě odpovídající obsahu dokumentu.

|  | H KM DESUSCERSECF.<br>Nov. Januard Annuella<br>B Constructions Data And Data<br>P Constructions<br>P Constructions |  |  |
|--|----------------------------------------------------------------------------------------------------|--|--|
|  |                                                                                                    |  |  |

## Kopírování

#### Poznámka:

Podrobné informace naleznete v Printer / Copier / Scanner User's Guide (Návod k obsluze tiskárny/ kopírky/skeneru).

## Základní kopírování

- 1. Stiskněte tlačítko **Copy**.
- 2. Umístěte dokument do automatického podavače dokumentů (ADF) nebo na sklo originálu.

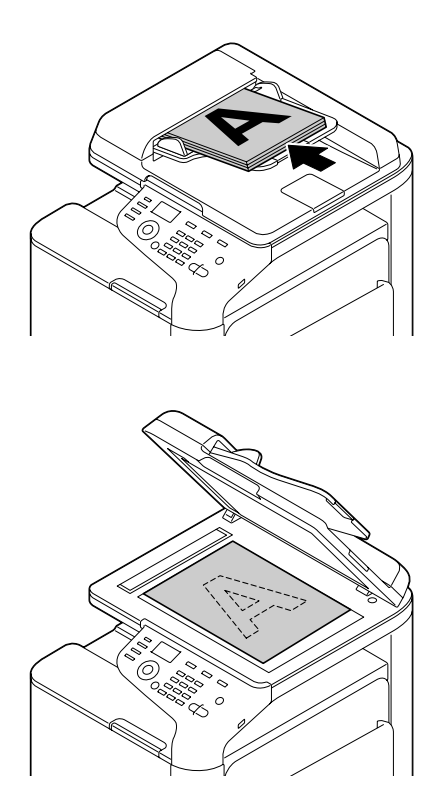

3. Zadejte požadovaná nastavení kopírování.

 Pomocí klávesnice zadejte požadovaný počet kopií. Chcete-li počet kopií změnit, stiskněte tlačítko **Back** a poté vepište požadovaný počet.

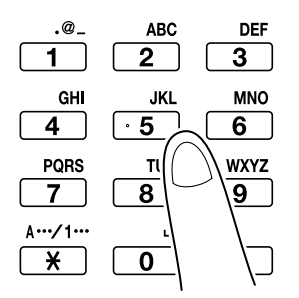

5. Chcete-li vytvořit barevnou kopii, stiskněte tlačítko **Start (Color)**. Chcete-li vytvořit černobílou kopii, stiskněte tlačítko **Start (B&W)**.

#### Poznámka:

Chcete-li skenovat stránky dokumentu s oboustranným tiskem pomocí automatického podavače dokumentů (ADF), umístěte dokument do podavače zadní stranou k naskenování a poté stiskněte tlačítko **Select**.

## Pokročilé kopírování

#### Poměr zvětšení/zmenšení

Zadejte poměr zvětšení nebo zmenšení.

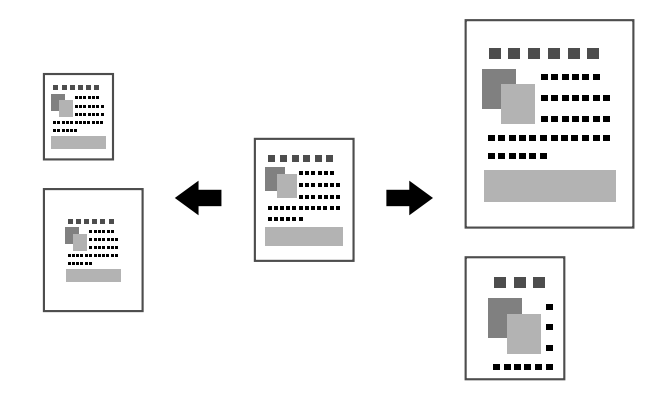

#### Typ dokumentu

Dokument je možné kopírovat v kvalitě odpovídající jeho obsahu.

#### Hustota kopie

Hustota kopie je nastavitelná.

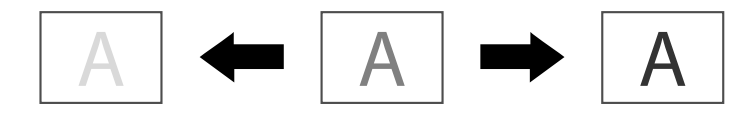

#### Kopírování s kompletováním (třídění)

Chcete-li při tisku více kopií vytisknout každou kopii ve formě setříděné sady (1, 2, 3, ..., 1, 2, 3, ...), vyberte funkci kompletování.

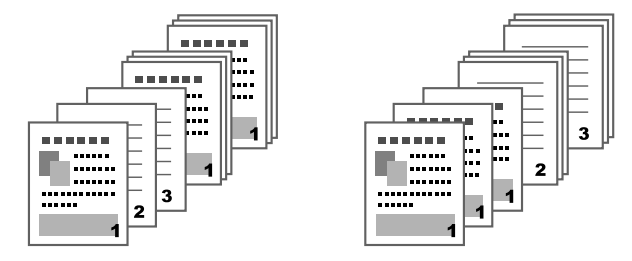

#### Kopírování 2 nebo 4 stran na jednu stránku

Zobrazení několika stran dokumentu (2 nebo 4) je možné zmenšit a vytisknout na jednu stránku.

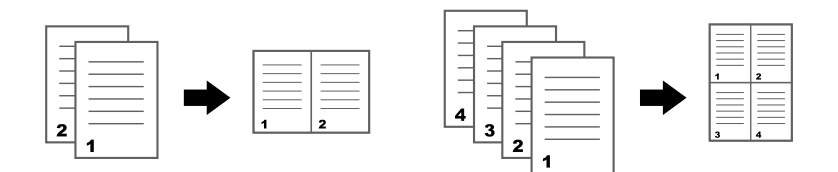

#### Jednostranný/oboustranný tisk

Dokument i kopii lze zadat jako jednostranné nebo oboustranné.

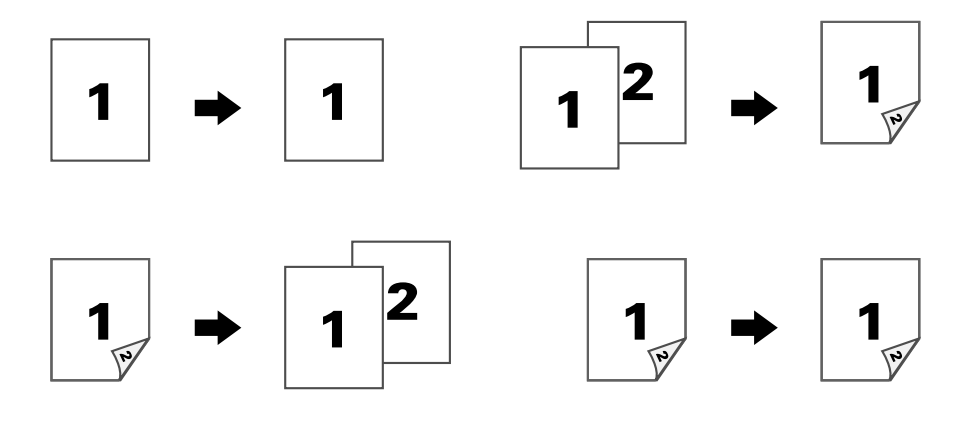

## Umístění vazby

Zadejte umístění vazby pro vázané dokumenty.

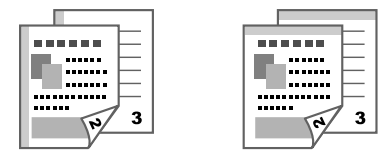

#### Kopírování karet ID

Zadní a přední strana dokumentu, například osvědčení, se kopíruje v plné velikosti na jeden list papíru.

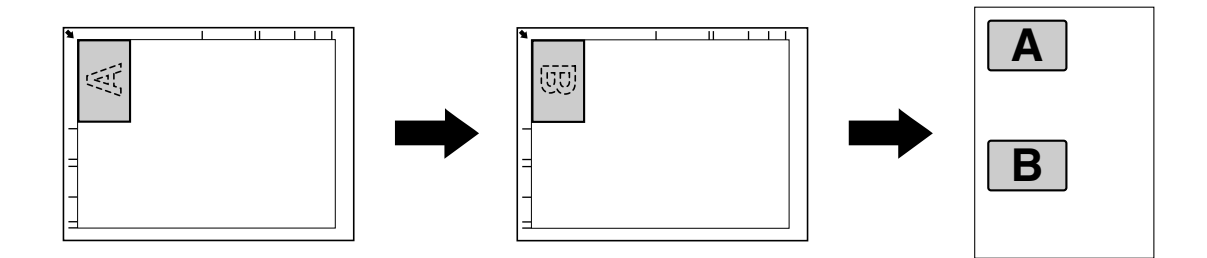

## Opakované kopírování

Dokumenty malého rozsahu, například poznámky, se skládají vedle sebe a tisknou na jednu stránku. Tato funkce umožňuje kopírovat dokumenty malého rozsahu ve skutečné velikosti.

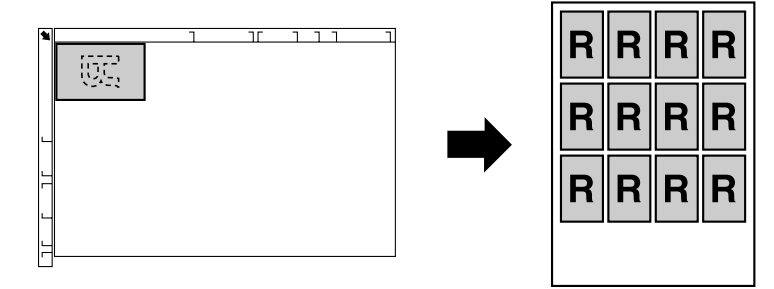

## Kopírování plakátů

Délka a šířka skenovaného dokumentu se zvětší o 200 % a dokument je tištěn na čtyři stránky.

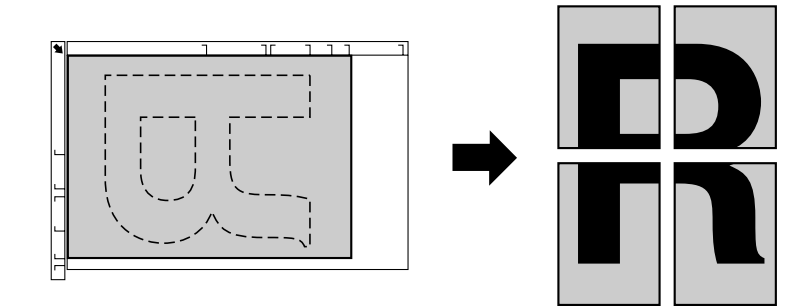

## Skenování

#### Poznámka:

Podrobné informace naleznete v Printer / Copier / Scanner User's Guide (Návod k obsluze tiskárny/ kopírky/skeneru).

#### Základní skenování

- 1. Stiskněte tlačítko **Scan**.
- 2. Umístěte dokument do automatického podavače dokumentů (ADF) nebo na sklo originálu.

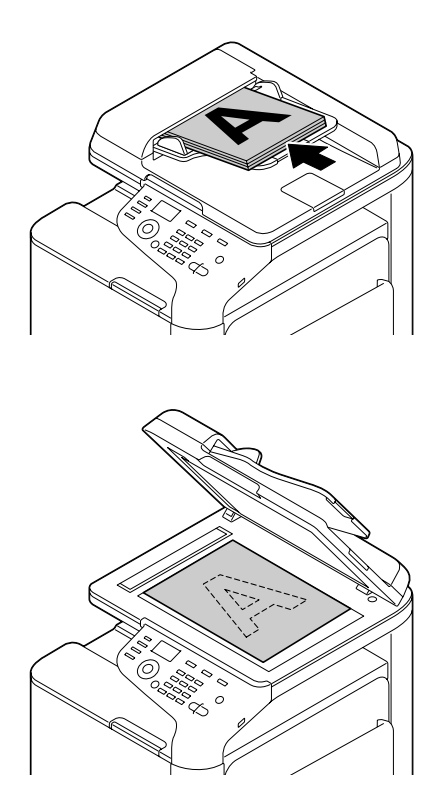

- 3. Zadejte požadovaná nastavení skenování.
- 4. Zadejte cílové umístění.

#### Poznámka:

- Dekud již byla cílová umístění zaregistrována, je možné vybrat registrované cílové umístění.
- Drímé zadání adresy cílového umístění provedete pomocí klávesnice.
- Dokument je možné odeslat do několika umístění současně (vícesměrový přenos).
- 5. Chcete-li vytvořit barevný sken, stiskněte tlačítko **Start (Color)**. Chcete-li vytvořit černobílý sken, stiskněte tlačítko **Start (B&W)**.

#### Poznámka:

Chcete-li skenovat stránky dokumentu s oboustranným tiskem pomocí automatického podavače dokumentů (ADF), umístěte dokument do podavače zadní stranou k naskenování a poté stiskněte tlačítko **Select**.

#### Pokročilé skenování

#### Skenování do e-mailu/FTP/SMB

Skenovaná data lze prostřednictvím sítě odeslat na zadanou adresu (e-mailovou adresu, adresu FTP nebo adresu SMB). Adresu lze vepsat přímo nebo je možné ji vybrat z adres zaregistrovaných v zařízení.

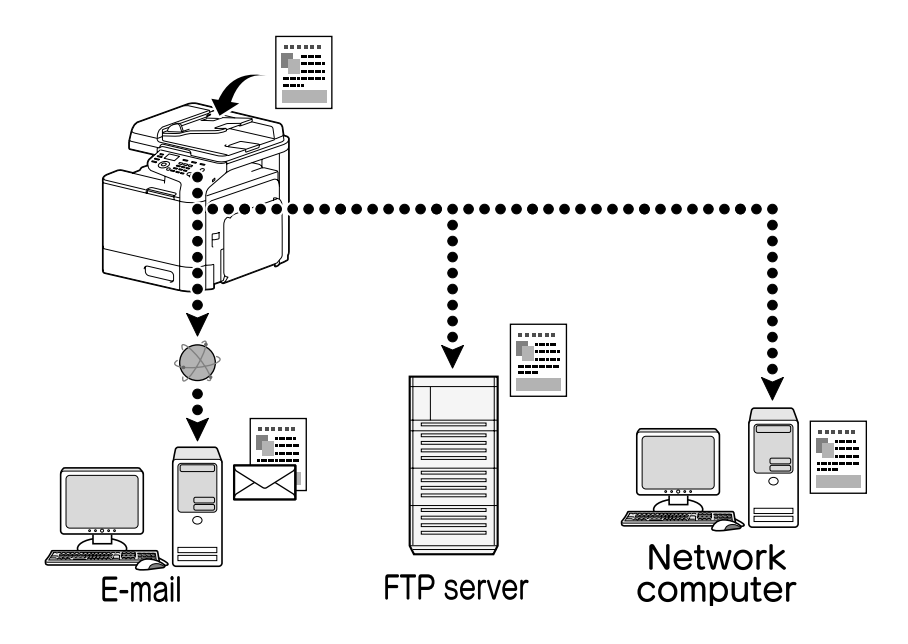

## Skenování do paměti USB

Skenovaná data je možné uložit do paměťového zařízení USB připojeného k hostitelskému portu USB tohoto zařízení.

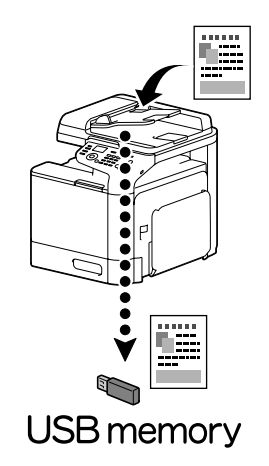

## Skenování z počítačové aplikace

Dokumenty lze skenovat z počítače připojeného k tomuto zařízení prostřednictvím sítě. Je možné zadat nastavení skenování a lze jej provést z aplikací kompatibilních se standardy TWAIN nebo WIA.

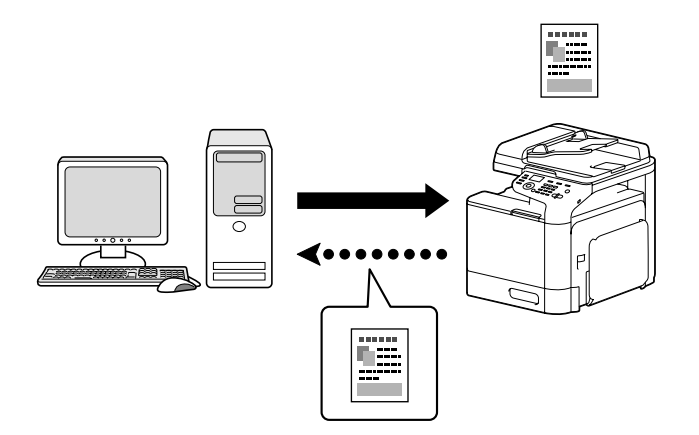

## Faxování

#### Poznámka:

Podrobné informace naleznete v Facsimile User's Guide (Návod k obsluze faxu).

## Základní faxování

- 1. Stiskněte tlačítko **Fax**.
- 2. Umístěte dokument do automatického podavače dokumentů (ADF) nebo na sklo originálu.

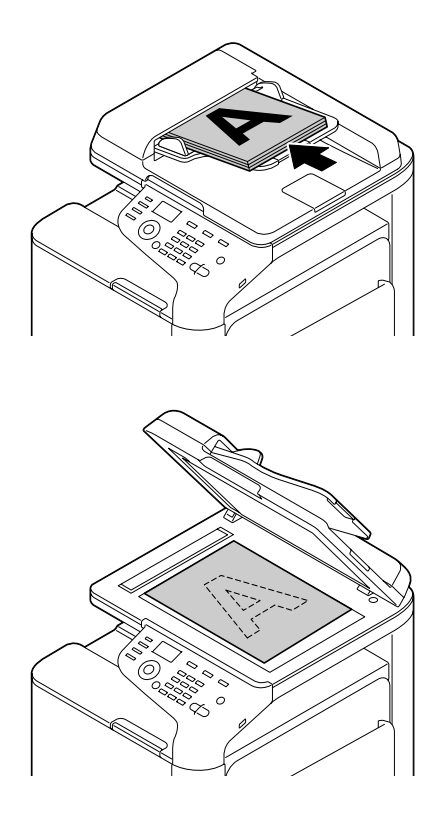

- 3. Zadejte požadovaná nastavení skenování.
- 4. Zadejte cílové umístění.

#### Poznámka:

- Dekud faxová čísla již byla zaregistrována, je možné zaregistrované cílové umístění vybrat.
- Dero přímé zadání faxového čísla použijte klávesnici.
- Dokument je možné odeslat do několika umístění současně (vícesměrový přenos).
- Stiskněte tlačítko Start. Po naskenování všech stránek dokumentu je fax odeslán.

#### Poznámka:

*Faxy jsou odesílány černobíle bez ohledu na to, jestli je stisknuto tlačítko* **Start (Color)** *nebo tlačítko* **Start (B&W)**.

## Pokročilé faxování

#### Vícesměrový přenos

Fax je možné odeslat několika příjemcům současně v jednom přenosu.

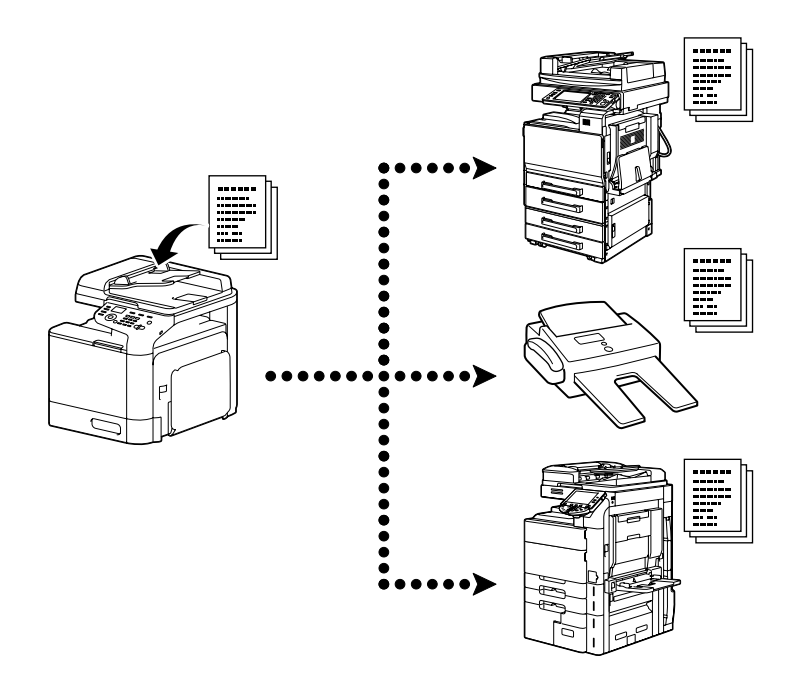

## Časovaný přenos

Dokument je možné naskenovat a uložit do paměti za účelem odeslání v zadaný čas. Časovaný přenos lze kombinovat s vicesměrovým přenosem.

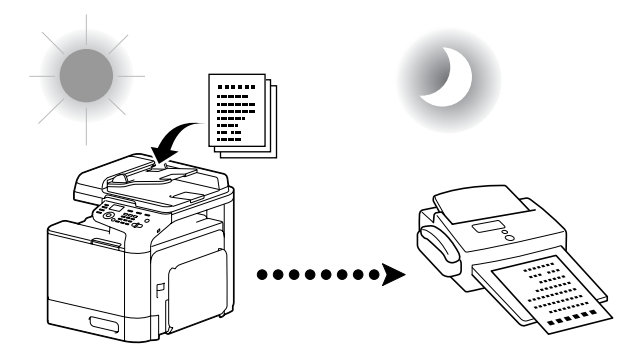

#### Dávkový přenos

Je možné naskenovat a uložit do paměti tohoto zařízení několik dokumentů a odeslat je současně do jednoho cílového místa v zadaný čas.

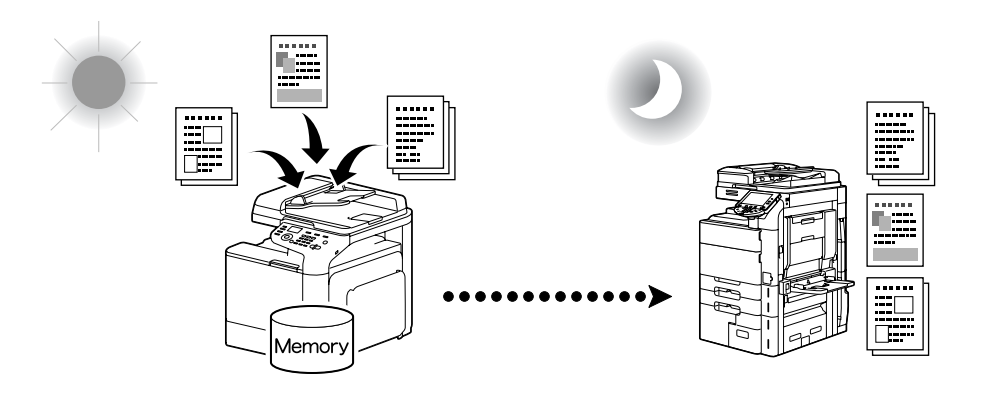

#### Přenos z paměti/přímý přenos

Při přenosu z paměti je přenos faxu zahájen po naskenování celého dokumentu a jeho uložení do paměti. V případě přímého přenosu se přenos uskutečňuje v reálném čase v přenosovém sledu cílových míst.

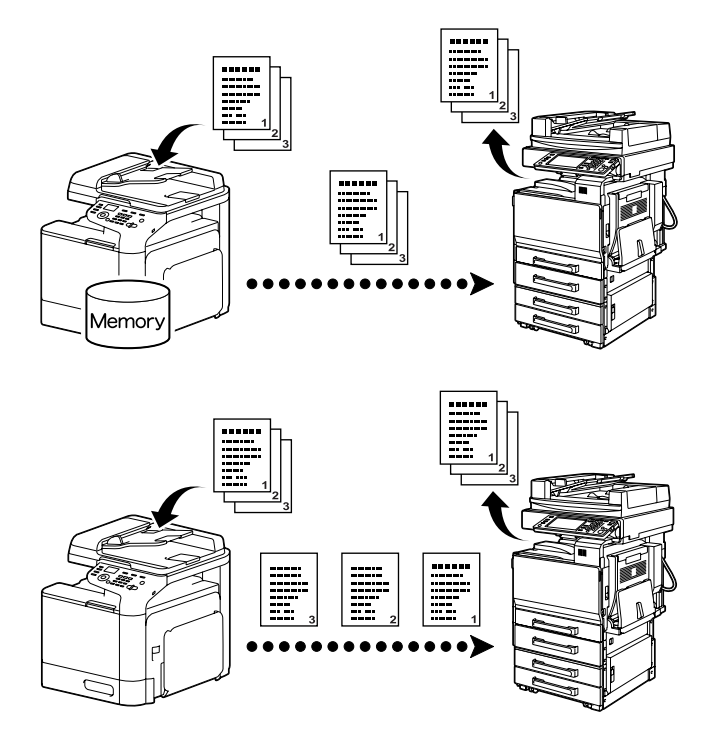

#### Opakování vytáčení

Nové vytáčení čísla stejného příjemce se nazývá "opakování vytáčení". Pokud nelze fax odeslat, například je-li linka příjemce obsazena, je možné faxové číslo po uplynutí určité doby vytočit znovu.

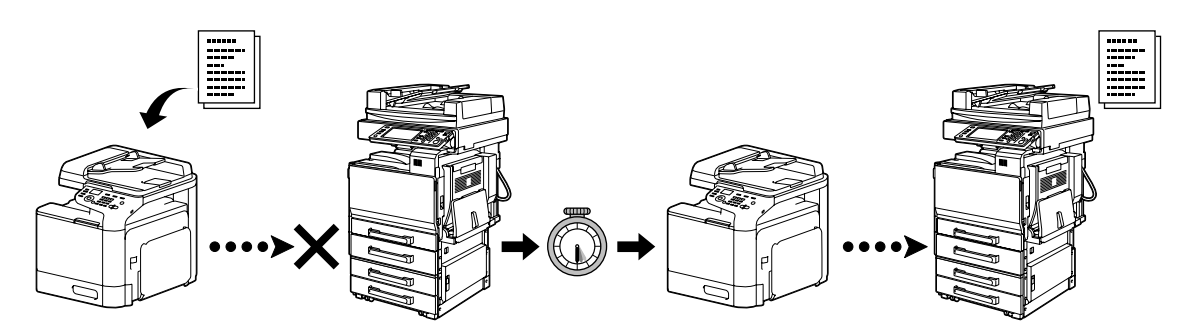

#### Příjem do paměti

V případě příjmu do paměti jsou přijaté dokumenty nuceně ukládány do paměti. Poté je možné přijatý dokument kdykoli z paměti vytisknout.

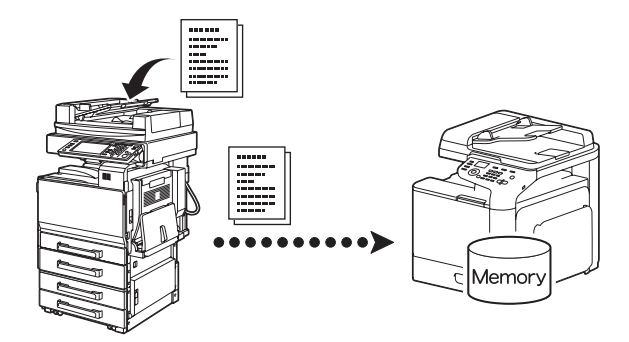

#### Přeposílání přijatých dokumentů

Přijaté dokumenty je možné přeposílat na předem zadané cílové místo. Cílová místa jsou zadána správcem.

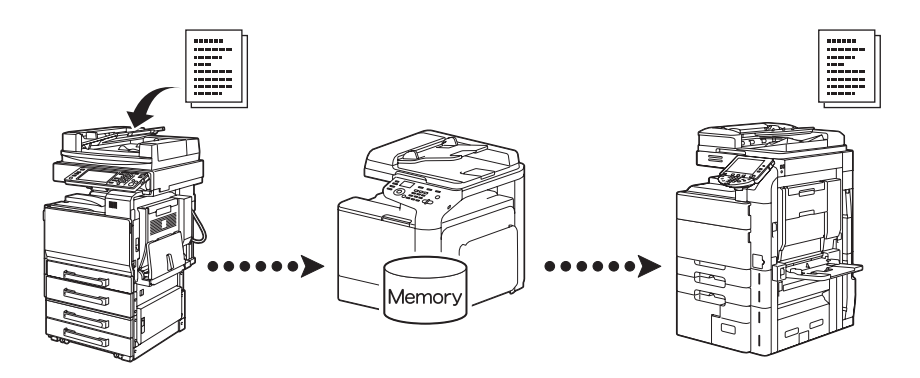

## Přenos mezi počítačem a faxem

Pomocí ovladače faxu je možné odeslat fax přímo z počítače kompatibilního se systémem Windows.

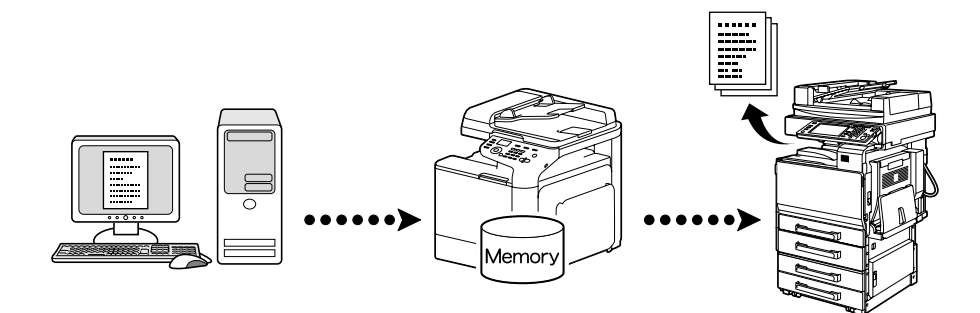